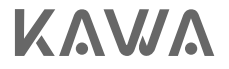

# User Manual for KAWA Security Camera T6/T6 Pro KAWA防犯カメラT6/T6 Pro取扱説明書

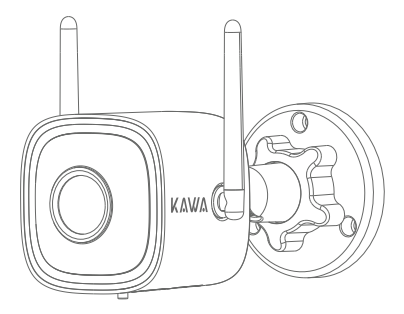

Next-Gen Color Night Vision 次世代カラーナイトビジョン

Please read this Manual carefully before use, and keep it for future reference. 製品を使用する前に、この取扱説明書をよく読んで、大切に保管してください。

### Parámetros básicos

Modelo: T6/T6 Pro Entrada: DC 12V --- 1A / PoE 48V --- 0.2A Resolución de imagen: 2560\*1440(T6)/2688\*1520(T6 Pro)

### Lista de embalaje

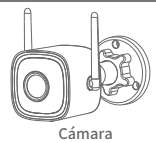

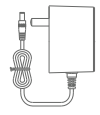

Adaptador de corriente continua

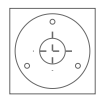

Pegatina de posicionamiento

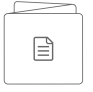

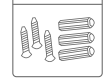

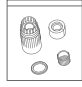

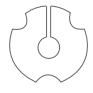

Manual de usuario

Conjunto de tornillos

Kit impermeable

Junta de montaje

## Aspecto del producto

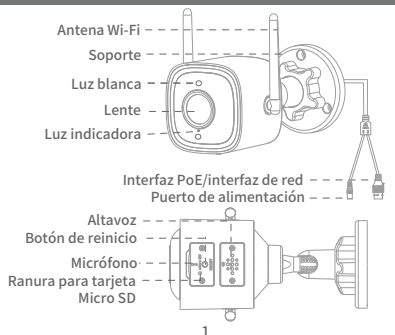

# Configuración rápida

1. Descargue la aplicación.Descargue la aplicación KAWA AloT escaneando el código QR de abajo.

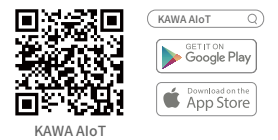

2. Añada a la aplicación.

Abra la aplicación KAWA AloT, haga clic en el "+" en la esquina superior derecha, seleccione "Cámara de seguridad KAWA T6/T6 Pro" y siga las instrucciones en la aplicación para operar.

Durante el proceso de conexión, el estado del dispositivo correspondiente a la luz indicadora es el siguiente:

| Parpadeo rojo                      | Esperando emparejamiento |
|------------------------------------|--------------------------|
| Parpadeo verde                     | Conectando               |
| Verde encendido constante          | Conectado exitosamente   |
| Parpadeo alternado<br>rojo y verde | Fallo de conexión        |

### Método de configuración de red

#### Asegúrese de que el teléfono y el dispositivo estén en la misma red.

Método 1: Usar con un adaptador de corriente PoE

Este producto se puede alimentar y conectar a la red a través de una interfaz PoE.

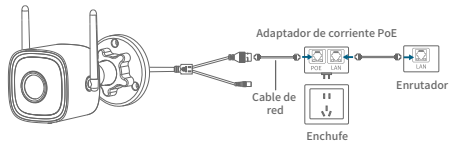

Método 2: Usar con adaptador de corriente continua

1. Encienda la cámara.

Conecte el cable de alimentación al puerto de alimentación y encienda el dispositivo.

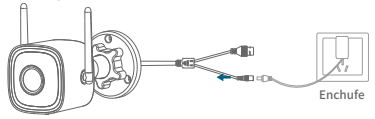

2. Conéctese a la red.

Conecte el puerto de red de la cámara al enrutador usando un cable de red.

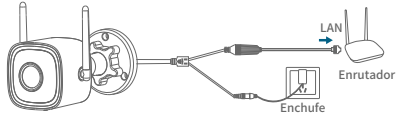

\*El cable de red no está incluido en el paquete, debe comprarlo su mismo.

 Método de configuración de red inalámbrica (Configuración por onda de sonido).

Seleccione "Conexión Wi-Fi" después de restablecer la cámara según las instrucciones de la aplicación. Ingrese el nombre y la contraseña de su Wi-Fi (igual que el Wi-Fi del teléfono). Luego, haga clic en "Enviar onda de sonido" (asegúrese de que el audio del teléfono esté habilitado) para configurar la red de la cámara.

### Usar con un NVR

Este producto puede conectarse directamente a un NVR PoE o conectarse a un NVR regular a través de un conmutador PoE.

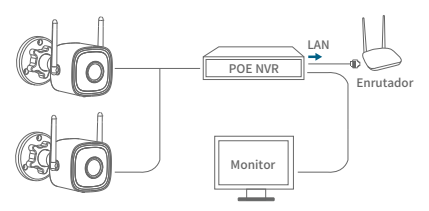

(1)

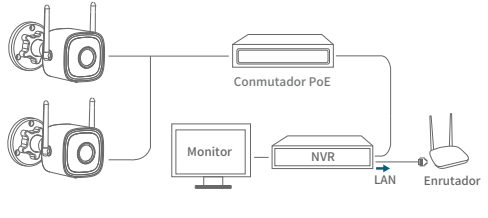

(2)

# Instalación del kit impermeable

Los pasos para instalar el kit impermeable son los siguientes:

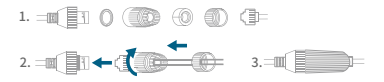

### Instalación del producto

- ※ La pared debe ser lo suficientemente gruesa y capaz de soportar al menos 3 veces el peso del dispositivo para la instalación.
- Inserta la tarjeta Micro SD (opcional).
   Inserta la tarjeta de almacenamiento después de usar un destornillador para abrir la cubierta en la parte inferior de la cámara.

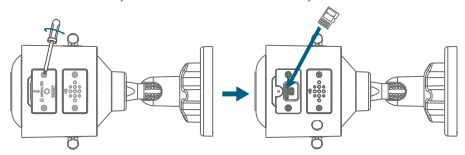

- \*La tarjeta Micro SD no está incluida en el paquete, necesitará comprarla usted mismo.
- 2. Instale la cámara.

Antes de la instalación, asegúrese de que la cámara haya sido agregada a la APP.

- Para la pared de concreto: taladre agujeros en la pared de la sección de papel de posicionamiento y empuje los tornillos de expansión en los agujeros, alineando la base de la cámara con el agujero y empujando el tornillo y fijándolo.
- Para pared de madera: empuje el tornillo directamente en la base de la cámara para asegurarlo.

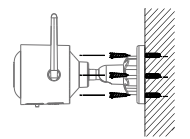

Para la pared de concreto

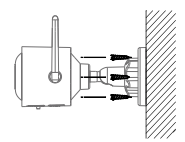

Para pared de madera

3. Ajuste el ángulo de la cámara.

Ajuste el ángulo de la cámara para asegurarse de tener la mejor cobertura posible viendo la imagen en vivo de la cámara en la aplicación.

### Notas

- Los no profesionales tienen prohibido abrir los tornillos del altavoz, ya que esto puede desconectar los cables internos o causar otros malfuncionamientos.
- 2. Utilice un adaptador de corriente dedicado.
- 3. Para la conexión inalámbrica Wi-Fi, preste atención a la distancia entre la cámara y el router.(dentro de 50 metros)
- Para uso en exteriores, preste atención a la impermeabilización y resistencia al agua.

### **Preguntas frecuentes**

1. ¿Cómo guardar los videos?

La cámara admite dos modos de almacenamiento: almacenamiento local y almacenamiento en la nube (se requiere compra).

- Almacenamiento local: guardar los videos grabados por la cámara en una tarjeta Micro SD.
- Almacenamiento en la nube: guardar los videos grabados por la cámara en la nube. Según el tiempo de almacenamiento, los videos se pueden guardar durante los últimos 7 días o 30 días de manera circular. Puede ver los videos en línea y descargarlos.

 ¿Cómo verificar si la cámara está desconectada de manera anormal?
 Verificar si la fuente de alimentación y la red están en condiciones normales.

- Volver a enchufar la fuente de alimentación para reiniciar el dispositivo.
- · Reconfigurar la cámara.
- · Verificar si el ancho de banda de la red es superior a 8 Mbps.

**Redes sociales** 

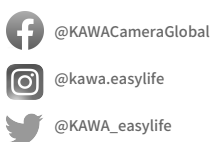

▶ YouTube @kawa.Official

Garantía: garantía limitada de 12 meses Fabricante: KAWA ELECTRONICS COMPANY LIMITED Correo electrónico: support@kawa-in.com Sitio web: www.kawa-in.com Dirección: FLAT A 21/F CHEUNG LEE IND BLDG 9 CHEUNG LEE ST CHAI WAN HONG KONG